## PANDUAN PENGGUNA

## **BAUCAR DISKAUN AUTOMATIF KELUARGA MALAYSIA**

Klik Mohon Disini bagi membuat Permohonan Baucar Diskaun Automatif Keluarga Malaysia
Malaysia
Malaysia
Malaysia
Malaysia
Malaysia
Malaysia
Malaysia
Malaysia
Malaysia
Malaysia
Malaysia
Malaysia
Malaysia
Malaysia
Malaysia
Malaysia
Malaysia
Marganegara Malaysia
Marganegara Malaysia
Marganegara Malaysia
Marganegara Malaysia
Marganegara Malaysia
Marganegara Malaysia
Marganegara Malaysia
Marganegara Malaysia
Marganegara Malaysia
Marganegara Malaysia
Marganegara Malaysia
Marganegara Malaysia
Marganegara Malaysia
Marganegara Malaysia
Marganegara Malaysia
Marganegara Malaysia
Marganegara Malaysia (Bend Persendirian / Tidak Berdafara berkuatkusasa pada Disember 2021 sehingga 31 Malaysia (Bend Persendirian / Tidak Berdafara berkuatkusasa pada Disember 2021 sehingga 31 Malaysia
Marganegara Malaysia (Bend Persendirian / Tidak Berdafara berkuatkusasa pada Disember 2021 sehingga 31 Malaysia (Bend Persendirian / Tidak Berdafara berkuatkusasa pada Disember 2021 sehingga 31 Malaysia (Bend Persendirian / Tidak Berdafara berkuatkusasa pada Disember 2021 sehingga 31 Malaysia (Bend Persendirian / Tidak Berdafara berkuatkusasa pada Disember 2021 sehingga 31 Malaysia
Marganegara Malaysia (Bend Persendirian / Tidak Berdafara berkuatkusasa pada Disember 2021 sehingga 31 Malaysia (Bend Persendirian / Tidak Benderaan parsendirian / Tidak Benderaan parsendirian / Tidak Benderaan parsendirian / Tidak Benderaan parsendirian / Tidak Benderaan parsendirian yang rosak akibat banjir tanpa persendirian yang rosak akibat banjir tanpa persendirian yang rosak akibat banjir tanp

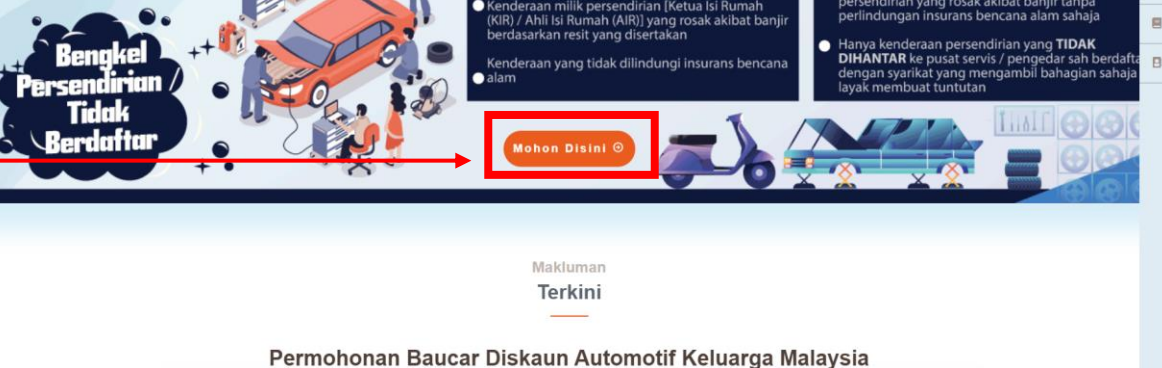

 Paparan borang *Permohonan* akan dipaparkan. Masukkan No MyKad pemohon diruangan *No MyKad* dan klik butang *Semak.* Kemudian lengkapkan kesemua maklumat pemohon yang bertanda (\*) - *mandatori*

cinta Ternelihara 2022 © Lembao

|                                   | 1                 | 2          | 3      |  |  |
|-----------------------------------|-------------------|------------|--------|--|--|
|                                   | Permohonan        | Pengesahan | Hantar |  |  |
|                                   |                   |            |        |  |  |
| Maklumat Pemohon Pengesahan Hanta | r                 |            |        |  |  |
| * No. MyKad 📵                     | No.Mykad          |            | Semak  |  |  |
| * Nama                            | Nama              |            |        |  |  |
| * No. Telefon Bimbit              | No Telefoo Rimbit |            |        |  |  |

3. Pastikan bahagian Maklumat Kenderaan diisi dengan lengkap (Terhad kepada 5 kenderaan sahaja). Nilai Tuntutan maksimum adalah RM1,000 bagi setiap kenderaan.

| MAKLUMAT KENDERAAN                          |                     |   |                       |                     |                |   |
|---------------------------------------------|---------------------|---|-----------------------|---------------------|----------------|---|
| Nombor Kad Pengenalan Pemilik (KIR / AIR) 🌔 | Hubungan Dengan KIR |   | Nombor Plat Kenderaan | Nilai Tuntutan (RM) |                |   |
| Nombor Kad Pengenalan Pemilik               | Sila Pilih          | ~ | Nombor Plat Kenderaan | RM                  | .00 / RM 1,000 | 0 |
| Nombor Kad Pengenalan Pemilik               | Sila Pilih          | ~ | Nombor Plat Kenderaan | RM                  | .00 / RM 1.000 | 0 |
| Nombor Kad Pengenalan Pemilik               | Sila Pilih          | * | Nombor Plat Kenderaan | RM                  | .00 / RM 1,000 | 0 |
| Nombor Kad Pengenalan Pemilik               | Sila Pilih          | • | Nombor Plat Kenderaan | RM                  | .00 / RM 1,000 | 0 |
| Nombor Kad Pengenalan Pemilik               | Sila Pilih          | * | Nombor Plat Kenderaan | RM                  | .00 / RM 1,000 | 0 |
|                                             |                     |   | Jumlah Tuntutan       | RM                  | .00 / RM 5,000 |   |

4. Seterusnya muat naik Dokumen Sokongan di bahagian Dokumen Sokongan dan klik butang **Teruskan** setelah semua maklumat diisi dengan lengkap

| DOKUMEN SOKONGAN                                                                                                    |                                                                                                    |                  |
|----------------------------------------------------------------------------------------------------|----------------------------------------------------------------------------------------------------|------------------|
| *Sila pastikan Dokumen yang dimuat nai<br>*Sila pastikan saiz fali yang dimuat naik<br>*Hanya Lima (5) dokumen yang dibenari | k tidak mempunyai kata lahuan*<br>mengihut salu yang dibernarkan (2MII) untuk satu fail*<br>an muat naik* |                  |
| *Hanya jenis fail. pdf. png. jpg. jpeg ya<br>Jenis Dokumen<br>Sila Pilih                                                     | ig dibenarkan*<br>Dokumen<br>Sila Cari Dokumen                                                            | Must naik        |
|                                                                                                    |                                                                                                    |                  |
|                                                                                                    |                                                                                                    | Kembe ] Teruskan |

5. Kemudian isi Kod Captcha seperti yang dipaparkan pada menu Pengesahan dan klik butang *Sahkan Captcha* 

| في الح           |                  |                                    |                                  |                                          |  |  |
|------------------|------------------|------------------------------------|----------------------------------|------------------------------------------|--|--|
|                  |                  |                                    |                                  |                                          |  |  |
|                  |                  | 1                                  | 2                                | 3                                        |  |  |
|                  |                  | Permohonan                         | Pengesahan                       | Hantar                                   |  |  |
| Maklumat Pemohon | engesahan Hantar |                                    |                                  |                                          |  |  |
|                  | Untuk te         | ruskan proses permohonan, sila isi | i captcha dan tandakan pengakuan | untuk paparkan bahagian si npan / hantai |  |  |
|                  | 8 <b>9</b> N     | ₩8₽- ®                             |                                  | _                                        |  |  |
|                  |                  |                                    | SAHKAN CAPTCI                    | HA                                       |  |  |
|                  |                  |                                    | [                                | Sebelum                                  |  |  |

6. Setelah berjaya Sahkan Captcha, paparan *Perakuan Pemohon* akan dipaparkan. Sila
pastikan maklumat yang dipaparkan adalah tepat kemudian *Tick* butang berikut

| Saya                                                                                                    |                                                                                                    |
|----------------------------------------------------------------------------------------------------|----------------------------------------------------------------------------------------------------|
| yang bernombor Mykad<br>mengaku bahawa maklumat yang diberikan dalam borang ini adalah benar, lengkap dan betul. Sekiranya saya d                                                                                                    | didapati memberikan maklumat                                                                       |
| tidak benar atau palsu atau telah membaiki / mengganti baharu kenderaan di bengkel berdaftar, saya boleh <b>seksyen 193 Kanun Keseksaan (Akta 574)</b> dan boleh dikenakan denda atau hukuman penjara selama tempoh ya serta Kerajaan berhak menarik balik bantuan yang telah diluluskan.                                                | disabitkan kesalahan di bawah<br>ang boleh sampai tiga (3) tahun                                   |
| Saya dengan ini memberi kebenaran dan bersetuju bahawa maklumat saya seisi rumah disemak dengan ag<br>Kementerian Kewangan Malaysia bagi menentukan kelayakan Baucar Diskaun Automotif Keluarga Malaysia<br>Berdaftar). Semua maklumat berkenaan akan sepenuhnya menjadi <b>hak milik Kerajaan</b> serta boleh digunakan un<br>Kerajaan. | gensi-agensi yang dilantik oleh<br>(Bengkel Persendirian / Tidak<br>ntuk urusan atau program rasmi |

|                         |            | 2          | 3      |  |
|-------------------------|------------|------------|--------|--|
|                         | Permohonan | Pengesahan | Hantar |  |
|                         |            |            |        |  |
| Maklumat Pemohon Hantar |            |            |        |  |
|                         |            | <b>–</b>   | Hantar |  |
|                         |            |            |        |  |

 Setelah permohonan Berjaya dihantar, paparan pengesahan Permohonan Berjaya Dihantar akan dipaparkan. Pemohon boleh klik butang *Cetak* jika ingin membuat – Cetakan Salinan permohonan.

|            | Permohonan telah<br>Keluar | berjaya dihantar. |  |
|------------|----------------------------|-------------------|--|
| Permohonan | Pengesahan                 | Hantar            |  |

## 9. Berikut merupakan contoh Cetakan Salinan Permohonan

|             | KERAJAAN MALAYSIA<br>PERMOHONAN BAUCAR DISKAUN AUTOMOTIF KELUARGA MALAYSIA<br>(BENGKEL PERSENDIRIAN / TIDAK BERDAFTAR) | SALINAN |
|-------------|----------------------------------------------------------------------------------------------------|---------|
|             | MAKLUMAT PEMOHON (KETUA ISI RUMAH - KIR SAHAJA)                                                                        |         |
| Nama :      |                                                                                                    |         |
| No. MyKad : | No. Telefon Bimbit:                                                                                                    |         |

| Nombor MyKad Pemilik (KIR / AIR) | Hubungan dengan KIR | Nombor Plat Kenderaan | Nilai Tuntutan (RM) |
|----------------------------------|---------------------|-----------------------|---------------------|
| //                               | Pasangan            |                       | 300.00 / RM 1,000   |
|                                  | Ibu/Bapa            |                       | 500.00 / RM 1,000   |
|                                  | Diri Sendiri        |                       | 1,000.00 / RM 1,000 |

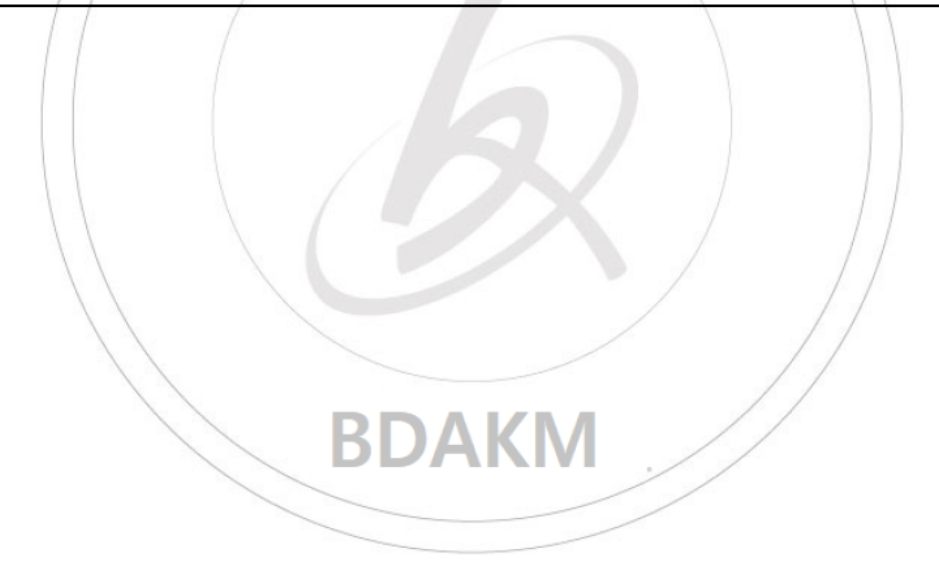